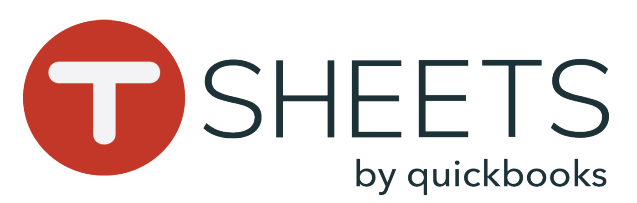

# Getting Started With TSheets on a Mobile Device

#### How to Install the App:

1. Go to:

Android: Play Store
iOS: App Store
In the Search bar, enter TSheets.
Select TSheets Time Tracker, and tap Install or GET.
Find and open the app.

### How to Sign In:

 Enter your username and password.
 Tap Sign In. TSheets will keep you signed in, even when you are not using the app.

## How to Sign Out:

In the top left corner, tap your profile > **Sign Out**.

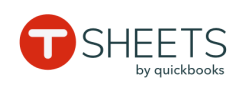

Sign In

2 Email or username

\_\_\_\_

Company URL

Forgot password?

.tsheets.com

## How to Clock In:

 At the bottom, tap **Time Clock**.
 If available, tap **Select Job** or **Select Customer** and choose from the list.
 Fill out any other available fields.
 Tap **Clock In**.

## How to Clock Out:

At the bottom, tap Time Clock.
 Tap Clock Out.

| RD                 | 1          | Fime Clock |                     |      |
|--------------------|------------|------------|---------------------|------|
| day tota<br>3h 57n | AL<br>1    |            | STATUS<br>Off The C | lock |
| Start T            | ime        |            | Today, 3:3          | 3 PM |
| ЈОВ                |            |            |                     |      |
| Select             | Job        |            |                     | >    |
| EQUIPMEN           | т          |            |                     |      |
| Select             | Equipmen   | t          |                     | >    |
| TASK               |            |            |                     |      |
| Select             | Task       |            |                     | >    |
| NOTES              |            |            |                     |      |
| Enter N            | lotes      |            |                     |      |
|                    |            |            |                     |      |
| Та                 | ke Break > |            | Clock In >          |      |
|                    | 0          | =          | İ                   |      |
| Overview           | Time Clock | Timesheets | Schedule            | More |

#### How to Switch Jobs:

 First, on Time Clock, tap Switch.
 Choose a new job or customer and fill out any other available fields if necessary.
 Tap SAVE.

## How to Take a Break:

 Whether on or off the clock, on Time Clock, tap Take Break and choose a break type.
 To end the break, tap End Break.

| RD                 |            | Time Clock |          |       |    |
|--------------------|------------|------------|----------|-------|----|
| day tota<br>4h 01m | L          |            | 04       | m 08  | 3s |
| Start Ti           | me         |            | Today, 3 | :30 P | м  |
| JOB                |            |            |          |       |    |
| Burke (            | Contractir | ng         |          |       | >  |
| EQUIPMENT          | r          |            |          |       |    |
| Cemen              | t Mixer    |            |          | 8     | >  |
| таѕк               |            |            |          |       |    |
| Foundation         |            |            |          | 8     | >  |
| NOTES              |            |            |          |       |    |
| Laying             | foundatio  | on         |          |       |    |
|                    | NTS        |            |          |       |    |
| Take B             | reak⇒      | Clock Out  | Swit     | ch >  |    |
|                    | ()         | = <u></u>  |          |       | •  |
| Overview           | Time Clock | Timesheets | Schedule | Мо    | re |

## How to View Timesheets:

1. Tap Timesheets.

 2. Timesheets are listed with the most recent timesheet first.
 3. For details, tap a timesheet.

## How to Submit Time:

 In Timesheets, in the top right corner, tap SUBMIT TIME.
 Select which days you want to submit and tap SUBMIT.
 To confirm, tap SUBMIT.

| RD                                                                   | Timesheets | SUBMIT<br>TIME          | +                   |
|----------------------------------------------------------------------|------------|-------------------------|---------------------|
| РТО                                                                  |            |                         |                     |
| Mon Aug 27 (today                                                    | ()         | 4                       | h 01m               |
| Burke Contractir                                                     | ng         | •<br>3:30               | <b>04m</b><br>)pm-? |
| Eagle Elementar                                                      | y School   | <b>3h</b><br>8:32am-12: | <b>57m</b><br>29pm  |
| Wednesday, Jul 4                                                     |            | 81                      | n 00m               |
| Drive Time                                                           |            | 8h                      | 00m                 |
| Tuesday, Jul 3                                                       |            | 41                      | n 27m               |
| Burke Contractir                                                     | ng         | 4h                      | 27m                 |
| Tuesday, Jun 26 •                                                    | SUBMITTED  |                         | 30m                 |
| Drive Time                                                           |            | 1:30pm-1:               | <b>00m</b><br>30pm  |
| Burke Contractir                                                     | ng         | 1:00pm-1:               | <b>30m</b><br>30pm  |
| Lunch Break         00m           UNPAID BREAK         1:00pm-1:00pm |            |                         | <b>00m</b><br>00pm  |
|                                                                      | =0         |                         |                     |

888.836.2720

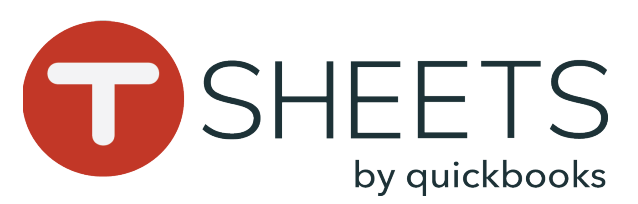

# Getting Started With TSheets on a Mobile Device

#### How to Manually Add Hours:

- 1. At the bottom, tap **Timesheets**.
- 2. In the top right corner, tap +.
- 3. Tap **Type** and choose of the following:
- **Duration**: Date and Total hours.
- Time In/Out: Start and End Time.
- 4. If available, tap **Select Job** or **Select Customer** and choose from the list.
- 5. Fill out any other available fields.
- 6. Tap **SAVE**.

| ×             | Edit Timesheet | SAVE        |
|---------------|----------------|-------------|
| Туре          |                | DURATION    |
| Date          |                | Yesterday   |
| Total         |                | 1h 0m       |
| JOB           |                |             |
| Main Office   |                | $\otimes$ > |
| EQUIPMENT     |                |             |
| Select Equipr | ment           | >           |
| TASK          |                |             |
| Select Task   |                | >           |
| NOTES         |                |             |
| Enter Notes   |                |             |
| ATTACHMENTS   |                |             |

## How to View Shifts:

 At the bottom, tap Schedule.
 Tap My Schedule to view only your shifts, or Full Schedule to view your company's shifts.

## How to Clock Into Shifts:

A **Clock In** or **Switch** option displays on the shift when it is within 15 minutes of the start time. Tap the displayed option to begin the shift.

| RD                  |                             | Schedule           | Q        | +    |
|---------------------|-----------------------------|--------------------|----------|------|
|                     | My Sch                      | edule Full S       | chedule  |      |
| Friday, A           | ugust 24                    |                    |          |      |
| Monday,             | August 27                   |                    |          |      |
| Admin<br>7:00am     | - 3:00pm (8h                | )                  |          |      |
| Shift 3<br>8:00am   | - 3:00pm (7h                | )                  |          | RD   |
| Shift Wo<br>10:30am | ork<br>1 - 6:30pm (8        | h)                 |          | +2 B |
| Tuesday,            | August 28                   |                    |          |      |
| Admin<br>7:00am     | - 3:00pm (8h                | )                  |          | Ø    |
| Eagle El<br>8:00am  | ementary Sc<br>- 12:00pm (4 | h <b>ool</b><br>h) |          | RD   |
| Wednesd             | lay, August 29              |                    |          |      |
| Admin<br>7:00am     | - 3:00pm (8h                | )                  |          |      |
| Shift Wo<br>10:30am | ork<br>1 - 6:30pm (8        | h)                 |          | +2 B |
| 10                  | G                           | = <u></u>          | Ē        |      |
| Overview            | Time Clock                  | Timesheets         | Schedule | More |

## More:

Note: What you see in the **More** menu depends on how the account is set up.

At the bottom, tap More:

- Who's Working Tap to see who's on the clock.
- Paid Time Off Tap to view your current PTO timesheets. Tap the + icon to add a new PTO timesheet.
- **Notifications** Tap to view any recent notifications.
- Settings See next section.
- RD More (...) Who's Working ★ Paid Time Off Notifications Â 503 Settings 88 10 ... Time Clock Overviev Timesheets

# Settings:

Tap **Settings** in the **More** menu:

- **General** Selection, file, and location settings.
- Notifications Customize your notification settings.
- **Reset App** Make sure all data has synced before resetting (tap Last Sync in the profile menu).
- Help & Support Find support contact and help pages here.
- About TSheets

Overview

Time Clock

| ÷   | Settings       |
|-----|----------------|
|     | General        |
| Û   | Notifications  |
| C   | Reset App      |
| ?   | Help & Support |
| (!) | About TSheets  |
|     |                |
|     |                |
|     |                |
|     |                |
|     |                |

888.836.2720